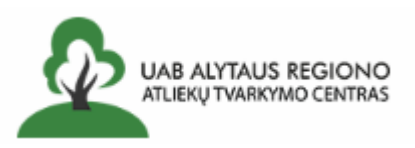

# UAB Alytaus regiono atliekų tvarkymo centro savitarnos svetainė

#### 1. Registracija ir prisijungimas savitarnos svetainėje per Elektroninius valdžios vartus

Jungiantis pirmą kartą yra reikalinga naujo naudotojo registracija. Registruotis galima jungiantis per Elektroninius valdžios vartus

| Prisijungti                        | Registruotis                        |
|------------------------------------|-------------------------------------|
| Prisijungimo vardas<br>Slaptažodis | Elektroniniai<br>valdžios<br>vartai |
| Prisijungti Priminti slaptažo      | dį Prisijungti                      |

Pasirinkite, kad jungiatės kaip fizinis ar juridinis asmuo bei pasirinkite Jums patogią atpažinimo priemonę (per banką ar elektroniniu parašu).

| Pradžia > Prisijungti                 |                                                                                                |                          |                      |                    |                  |                |  |  |  |
|---------------------------------------|------------------------------------------------------------------------------------------------|--------------------------|----------------------|--------------------|------------------|----------------|--|--|--|
| Prisijungimas                         |                                                                                                |                          |                      |                    |                  |                |  |  |  |
| Fiziniam asmeniui Juridiniam asmeniui |                                                                                                |                          |                      |                    |                  |                |  |  |  |
| Lietuvos Respublikos p                | Lietuvos Respublikos piliečiui ir užsieniečiui turinčiam leidima gyventi Lietuvos Respublikoje |                          |                      |                    |                  |                |  |  |  |
|                                       |                                                                                                |                          | Per                  | banką 2            |                  |                |  |  |  |
| Swedbank                              | S                                                                                              | B                        | Luminor              | Citadele           | ŠIAULIŲ 😫 BANKAS | IIRBO          |  |  |  |
|                                       |                                                                                                |                          | Larrinor             |                    |                  | ONDO           |  |  |  |
| 🔆 KREDA                               |                                                                                                | LKU<br>Indite undergraph | RÁTO                 | P paysera          |                  |                |  |  |  |
|                                       |                                                                                                |                          | Su elektro           | niniu parašu 3     |                  |                |  |  |  |
|                                       |                                                                                                |                          | Abbilieji įrenginiai | Asmens tapatybės k | kortelė          | Bekontakté ATK |  |  |  |
| Kriptografinė USB laik                | Kriptografiné USB laikmena                                                                     |                          |                      |                    |                  |                |  |  |  |

Pasirinkus atpažinimo priemonę, būsite nukreipti į aplinką, kurioje patvirtinsite savo tapatybę. Po sėkmingo patvirtinimo sistema nukreips Jus į savitarnos svetainę.

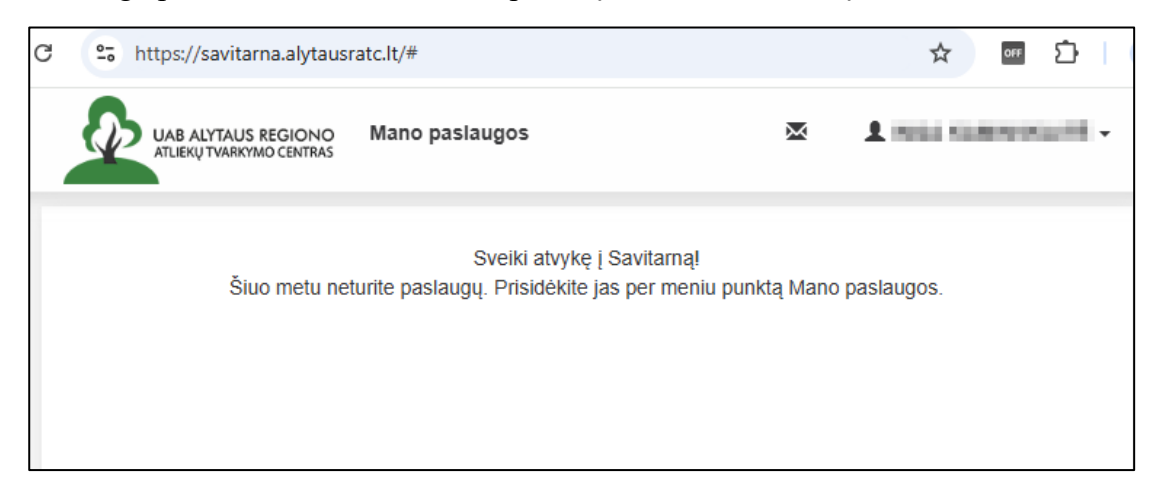

Prisijungus prie savitarnos pirmą kartą, Jums reikės prisiskirti savo paslaugą/mokėtoją.

Norėdami pridėti paslaugą (-as), viršutiniame meniu paspauskite mygtuką "Mano paslaugos", tada spauskite mygtuką "+ Pridėti naują"

|                       | Mano paslaugos 1               | × 1 ===        | - international - |
|-----------------------|--------------------------------|----------------|-------------------|
| Mano paslaugos        |                                |                |                   |
| + Pridėti naują 2     | Destaures teikėja severtininas |                | Makitaina         |
| Pasiaugos pavadinimas | Paslaugos teikejo pavadinimas  | Moketojo kodas | Moketojas         |
|                       |                                |                |                   |

Pasirinkite paslaugą spausdami mygtuką "Pridėti"

| UAB ALYTAUS REGION                                                           | IO Mano paslaugos | × | ± machanisatietii - |
|------------------------------------------------------------------------------|-------------------|---|---------------------|
| Paslaugų pridėjimas                                                          | ;                 |   |                     |
| Atliekų surinkimo<br>ir tvarkymo<br>rinkliava<br>Alytaus regionas<br>Pridėti |                   |   |                     |

Atsidariusioje anketoje nurodykite mokėtojo kodą ir pirminį slaptažodį. Šiuos duomenis turėjote gauti su mokėjimo pranešimu arba el. paštu. Spauskite mygtuką "Pridėti".

| UAB ALYTAUS REGIONO<br>ATLIEKŲ TVARKYMO CENTRAS                                                                                                    |                        |
|----------------------------------------------------------------------------------------------------|------------------------|
| Paslaugos anketa                                                                                                    |                        |
| Atliekų surinkimo ir tvarkymo rinkliava                                                                                                    | Anketa                 |
| Alytaus regionas                                                                                                    | Mokėtojo kodas *       |
| Paaiškinimai                                                                                                    | Pirminis slaptažodis * |
| Norėdami naudotis el. paslaugomis ir matyti mokėtojo informaciją<br>pagal paslaugas, pasirinkite el. paslaugos rūšį, ir įveskite mokėtojo                                                                                                    | 2                      |
| kodą, bei gautą mokėtojo kodo įtraukimo patvirtinimo kodą. Šiuos<br>duomenis turėjote gauti su mokėjimo pranešimu ar el. paštu. Jei<br>neturite mokėtojo patvirtinimo kodo, ar sistemoje jo registruoti<br>nepavyksta - kreipkitės į savitarnos administratorių. | Pridėti 3              |

Galite priskirti kelis mokėtojus (savo artimuosius, įmonę) ir matyti jų informaciją. Norėdami peržiūrėti konkretaus mokėtojo informaciją, sąraše pasirenkamas mokėtojas ir spaudžiamas mygtukas "Peržiūrėti".

| 0-0                     | https://savitarna.alyta                       | ausratc.lt/#my-services                              |                   |           | ☆ | OFF   | Ď     |   |
|-------------------------|-----------------------------------------------|------------------------------------------------------|-------------------|-----------|---|-------|-------|---|
| a                       | UAB ALYTAUS REGION<br>ATLIEKŲ TVARKYMO CENTRA | o Mano paslaugos                                     |                   | × 1       |   |       | ani - | , |
| Ma                      | ano paslaugos                                 |                                                      |                   |           |   |       |       |   |
|                         |                                               |                                                      |                   |           |   |       |       |   |
| Pasla                   | augos pavadinimas                             | Paslaugos teikėjo<br>pavadinimas                     | Mokėtojo<br>kodas | Mokėtojas |   |       |       |   |
| Pasi<br>Atliel<br>tvark | kų surinkimo ir<br>kymo rinkliava             | Paslaugos teikėjo<br>pavadinimas<br>Alytaus regionas | Mokėtojo<br>kodas | Mokėtojas | [ | Perži | ūrėti | ] |

## 2. Registracija ir prisijungimas savitarnos svetainėje pildant registracijos anketą

Norėdami užsiregistruoti Savitarnoje pasirinkite skirtuką "Registruotis". Formoje įveskite mokėtojo kodą ir pirminį slaptažodį (šiuos duomenis rasite gautame mokėjimo pranešime arba el. laiške).

| Prisijungti            | Registruotis 1 |
|------------------------|----------------|
| Mokėtojo kodas *       |                |
| 2                      |                |
| Pirminis slaptažodis * |                |
| 3                      |                |
| Pateikti               |                |

Sistema Jus nukreips į registracijos anketą. Įveskite registracijos duomenis, įsitikinkite, kad įvedėte teisingą el. p. ir įsiminkite prisijungimo vardą bei slaptažodį – su šiais duomenimis jungsitės į savitarną.

| Prisijungti              | Registruotis |
|--------------------------|--------------|
| Mokėtojo kodas           |              |
| Pirminis slaptažodis     |              |
| 10,000                   |              |
| Prisijungimo vardas *    |              |
|                          |              |
| El. paštas *             |              |
|                          |              |
| Vardas *                 |              |
|                          |              |
| Pavardė *                |              |
|                          |              |
| Telefono nr.             |              |
|                          |              |
| Slaptažodis *            |              |
|                          |              |
| Pakartokite slaptažodį * |              |
|                          |              |
| Pateikti Atšaukti        |              |

Po duomenų pateikimo gausite pranešimą apie sėkmingą registraciją. Pasitikrinkite savo el. p. dėžutę, kurią nurodėte registracijos metu ir patvirtinkite gautą nuorodą, paspausdami "Patvirtinti el. pašto adresą".

| Prašome patvirtinti savo el. pašto adresą                                                                                                    |   |         |      |           |   |         |                       |          |
|----------------------------------------------------------------------------------------------------|---|---------|------|-----------|---|---------|-----------------------|----------|
| N noreply@ It<br>To: •                                                                                                    | ٢ | ← Reply | ≪~ R | Reply all | ð | Forward | 🔗   📴<br>Tue 7 Jan 20 | 25 17:58 |
| Sveiki, Inga,<br>Jūs buvote užregistruotas mūsu sistemoje. Prašome patvirtinti registraciją paspaudžiant šią nuorodą:<br><u>Patvirtinti el. pašto adresą</u><br>Nuoroda galioja 168 val. nuo šio laiško išsiuntimo datos.<br>Jei nesiregistravote į sistemą, prašome ignoruokite šį laišką. |   |         |      |           |   |         |                       |          |
| Pagarbiai,                                                                                                    |   |         |      |           |   |         |                       |          |
| Cantral of phine generalizations. Why Chardren by Jan 20                                                                                                    |   |         |      |           |   |         |                       |          |
| ← Reply → Forward                                                                                                    |   |         |      |           |   |         |                       |          |

Patvirtinus el. laiške esančią nuorodą – galite jungtis į savitarną. Įveskite savo anketoje sugalvotą prisijungimo vardą bei slaptažodį ir spauskite "Prisijungti":

| Prisijungti                                    | Registruotis                                              |
|------------------------------------------------|-----------------------------------------------------------|
| Prisijungimo vardas<br>Testas 1<br>Slaptažodis | <ul> <li>Elektroniniai<br/>valdžios<br/>vartai</li> </ul> |
| 3 Prisijungti Priminti slaptažo                | Prisijungti                                               |

Prisijunkite į Savitarnos paskyrą ir pasirinkite "Mano paslaugos". Čia matysite savo administruojamus mokėtojus. Jei jungiatės pirmą kartą, Jums reikės prisiskirti savo paslaugą/mokėtoją.

| G | 25 https://savitarna.alytausratc.lt/#                                                            | ☆ off 🗅      |
|---|--------------------------------------------------------------------------------------------------|--------------|
|   | UAB ALYTAUS REGIONO Mano paslaugos                                                               |              |
|   | Sveiki atvykę į Savitarną!<br>Šiuo metu neturite paslaugų. Prisidėkite jas per meniu punktą Mano | o paslaugos. |

Norėdami pridėti paslaugą (-as), viršutiniame meniu paspauskite mygtuką "Mano paslaugos", tada spauskite mygtuką "+ Pridėti naują"

|                                            | Mano paslaugos                | × 1 mm         | · internet · |
|--------------------------------------------|-------------------------------|----------------|--------------|
| Mano paslaugos                             |                               |                |              |
| + Pridėti naują 2<br>Paslaugos pavadinimas | Paslaugos teikėjo pavadinimas | Mokėtojo kodas | Mokėtojas    |
|                                            |                               |                |              |

Pasirinkite paslaugą spausdami mygtuką "Pridėti"

| UAB ALYTAUS REGION<br>ATLIEKŲ TVARKYMO CENTR                      | o Mano paslaugos | M | ± seacoutanooctii - |
|-------------------------------------------------------------------|------------------|---|---------------------|
| Paslaugų pridėjimas                                               | 3                |   |                     |
| Atliekų surinkimo<br>ir tvarkymo<br>rinkliava<br>Alytaus regionas |                  |   |                     |
| Pridėti 1                                                         |                  |   |                     |

Atsidariusioje anketoje nurodykite mokėtojo kodą ir pirminį slaptažodį. Šiuos duomenis gausite su mokėjimo pranešimu arba el. paštu. Spauskite mygtuką "Pridėti".

| UAB ALYTAUS REGIONO<br>ATLIEKŲ TVARKYMO CENTRAS                                                                                                    |                        |
|----------------------------------------------------------------------------------------------------|------------------------|
| Paslaugos anketa                                                                                                    |                        |
| Atliekų surinkimo ir tvarkymo rinkliava                                                                                                    | Anketa                 |
| Alytaus regionas                                                                                                    | Mokėtojo kodas *       |
| Paaiškinimai                                                                                                    | Pirminis slaptažodis * |
| Norėdami naudotis el. paslaugomis ir matyti mokėtojo informaciją<br>pagal paslaugas, pasirinkite el. paslaugos rūšį, ir įveskite mokėtojo<br>kodą, bei gautą mokėtojo kodo įtraukimo patvirtinimo kodą. Šiuos<br>duomenis turėjote gauti su mokėjimo pranešimu ar el. paštu. Jei<br>neturite mokėtojo patvirtinimo kodo, ar sistemoje jo registruoti | Pridéti 3              |
| nepavyksta - kreipkitės į savitarnos administratorių.                                                                                                    |                        |

Galite priskirti kelis mokėtojus (savo artimuosius, įmonę) ir matyti jų informaciją. Norėdami peržiūrėti konkretaus mokėtojo informaciją, sąraše pasirenkamas mokėtojas ir spaudžiamas mygtukas "Peržiūrėti".

|          | 7                         |               |
|----------|---------------------------|---------------|
|          | × 1                       | anna ti -     |
|          |                           |               |
| Mokėtojo | Mokėtojas                 |               |
| kodas    | A DOMONAL<br>BOROMO       | Peržiūrėti    |
| 10040    | sensens)<br>phhispereness | Peržiūrėti    |
|          |                           | pinieperenter |

### 3. Apmokėjimo už atliekų surinkimą ir tvarkymą paslauga savitarnos svetainėje

Norėdami atlikti apmokėjimą už atliekų surinkimą ir tvarkymą, prisijunkite prie savitarnos svetainės, pasirinkite norimo mokėtojo informacijos peržiūrą ir spauskite mygtuką "Apmokėti"

| Informacija                                                        |                                        |     |
|--------------------------------------------------------------------|----------------------------------------|-----|
| Bendra mokėtina                                                    | suma už 2024 metus yra 6.22 Eur        |     |
|                                                                    | Apmokėti                               |     |
| <b>Atliekų surinkimo ir tvarkymo rinkliava</b><br>Alytaus regionas | Mokėtojo kodas<br>Mokėtojas<br>Adresas | 記録が |
|                                                                    | Parsisiųsti QR<br>kodą                 |     |

Toliau būsite nukreipti į Elektroninius valdžios vartus, kur pasirinkite Jums tinkamą apmokėjimo priemonę.

| Administracinių ir viešųjų elektroninių p  | aslaugų portalas                                                                     |
|--------------------------------------------|--------------------------------------------------------------------------------------|
|                                            |                                                                                      |
|                                            |                                                                                      |
| Informuojame, kad mokėjimas bus atliekamas | s per portalą "Elektroniniai valdžios vartai".                                       |
| Mokėjimo informacija                       |                                                                                      |
| Mokėjimas inicijuotas iš                   | Alytaus regiono atliekų tvarkymo centras<br>(ARATC), UAB                             |
| Pasirinkite banką ir mokėjimo būdą         |                                                                                      |
| Mokėjimo būdas                             | Mokėjimas pavedimu per mokėjimo tarpininką Paysera, UAB                              |
| Mokėjimo paskirtis                         | Rinkliava už<br>atliekų administravimą. Mokėjimas pagal el.<br>paslaugą savitarnoje# |
| Paslaugos kaina                            | 137.19 EUR                                                                           |
| Komisinis mokestis                         | 0.08 EUR                                                                             |
| Mokėtina suma:                             | 137.27 EUR 1                                                                         |
|                                            | Swedbank 😔 SEB Luminor SIAULIU 🕻 BANKA                                               |
|                                            | Citadele URBO Paysera                                                                |
|                                            |                                                                                      |

Pasirinkus apmokėjimo būdą, sistema nukreips į mokėjimų tarpininko aplinką, kur atlikus nurodytus veiksmus apmokėjimas bus įvykdytas.

| <ul> <li>Užsakymo nr.:</li> <li>Suma: 137,27 EUR</li> <li>Mokėtojas</li> <li>EL paštas:</li> <li>Tęsti mokėjimą</li> <li>Vadovaujantis galiojančiais teisės aktais, po sėkmingo mokėjimo atlikimo, jums bus atsiuptas eL laiškas su visa mokėjimo informacija.</li> <li>Vadovaujantis galiojančiais teisės aktais, po sėkmingo mokėjimo atlikimo, jums bus atsiuptas eL laiškas su visa mokėjimo informacija.</li> <li>Pardavėjas</li> <li>Svetainės adresas: www.epaslaugos.lt</li> <li>Ravadinimas: Alytaus miesto savivaldybės<br/>administracija</li> <li>Adresas: Rotušės aikštė 4, Alytus, Lietuva</li> <li>EL pašto adresas: info@alytus.lt</li> <li>Telefono numeris: +37031555111</li> </ul>                                                                                                    |                                                                      |                                                                          |        |
|----------------------------------------------------------------------------------------------------|----------------------------------------------------------------------|--------------------------------------------------------------------------|--------|
| Suma: 137,27 EUR   Mokėtojas   EL paštas:   Tęti mokėjima Vadovaujantis galiojančiais teisės aktais, po sėkningo mokėjimo atlikimo, juns bus asligtas eL laiskas su visa mokėjimo informacija.   Votovaujantis galiojančiais teisės aktais, po sėkningo mokėjimo atlikimo, juns bus asligtas eL laiskas su visa mokėjimo informacija.   Vadovaujantis galiojančiais teisės aktais, po sėkningo mokėjimo atlikimo, juns bus asligtas eL laiskas su visa mokėjimo informacija.   Votovaujantis galiojančiais teisės aktais, po sėkningo mokėjimo atlikimo, juns bus asligtas eL laiskas su visa mokėjimo informacija.   Votovaujantis galiojančiais teisės aktais, po sėkningo mokėjimo atlikimo, juns bus asligtas eL laiskas su visa mokėjimo informacija.   Votovaujantis galiojančiais teisės aktais, po sėkningo mokėjimo atlikimo, juns bus asligtas eL laiskas su visa mokėjimo informacija.   Votovaujantis galiojančiais teisės aktais, po sėkningo mokėjimo atlikimo, juns bus asligtas eL laiskas su visa mokėjimo informacija.   Votovaujantis galiojančiais teisės aktais, po sėkningo mokėjimo atlikimo, juns bus asligtas eL laiskas su visa mokėjimo informacija.   Votovaujantis galiojančiais teisės aktais, po sėkningo mokėjimo atlikimo, juns bus asligtas eL laiskas su visa mokėjimo informacija.   Votovaujantis galiojančiais teisės aktais, po sėkningo mokėjimo atlikimo, juns bus asligtas eL laiskas su visa mokėjimo informacija. | 🛒 Užsakymo nr.:                                                      | 100                                                                      |        |
| <ul> <li>Mokėtojas</li> <li>EL paštas:</li> <li>Tęsti mokėjimą</li> <li>Vadovaujantis galiojančiais teisės aktais, po sėkmingo mokėjimo atlikimo, jums bus atsiųstas eL laiškas su visa mokėjimo informacija.</li> <li>Pardavėjas</li> <li>Svetainės adresas: www.epaslaugos.lt</li> <li>Pavadinimas: Alytaus miesto savivaldybės administracija</li> <li>Adresas: Rotušės aikštė 4, Alytus, Lietuva</li> <li>EL pašto adresas: info@alytus.lt</li> <li>Telefono numeris: +37031555111</li> </ul>                                                                                                    | Suma: 137                                                            | 7,27 EUR                                                                 |        |
| EL paštas:         Tęsti mokėjimą         Vadovaujantis galiojančiais teisės aktais, po sėkimingo mokėjimo atlikimo, jums bus atsitystas eL laiškas su visa mokėjimo informacija.         Pardavėjas         Svetainės adresas:       www.epaslaugos.lt         Ravadinimas:       Alytaus miesto savivaldybės         Adresas:       Rotušės aikštė 4, Alytus, Lietuva         EL pašto adresas:       info@alytus.lt         Telefono numeris:       +37031555111                                                                                                    | Mokėtojas                                                            |                                                                          | $\sim$ |
| Tęsti mokėjimą         Vadovaujantis galiojančiais teisės aktais, po sėkmingo mokėjimo atlikimo, jums bus atsiųstas et. Laiškas su visa mokėjimo informacija.         Pardavėjas         Svetainės adresas: www.epaslaugos.lt         Pardavėjas         Vetainės adresas: www.epaslaugos.lt         Adresas: Rotušės aikštė 4, Alytus, Lietuva         EL pašto adresas: info@alytus.lt         Telefono numeris: +37031555111                                                                                                    | El. paštas:                                                          |                                                                          |        |
| Vadovaujantis galiojančiais teisės aktais, po sėkmingo mokėjimo atlikimo, jums bus<br>atsiųstas el. laiškas su visa mokėjimo informacija.<br>Pardavėjas       v         Svetainės adresas:       www.epaslaugos.lt         Pavadinimas:       Alytaus miesto savivaldybės         Adresas:       Rotušės aikštė 4, Alytus, Lietuva         EL pašto adresas:       info@alytus.lt         Telefono numeris:       +37031555111                                                                                                    | Tęsti r                                                              | nokėjimą                                                                 |        |
| Pardavėjas          Svetainės adresas:       www.epaslaugos.lt         Pavadinimas:       Alytaus miesto savivaldybės<br>administracija         Adresas:       Rotušės aikštė 4, Alytus, Lietuva         EL pašto adresas:       info@alytus.lt         Telefono numeris:       +37031555111                                                                                                    | Vadovaujantis galiojančiais teisės aktais<br>atsiųstas eL laiškas su | s, po sėkmingo mokėjimo atlikimo, jums bus<br>visa mokėjimo informacija. |        |
| Svetainės adresas:       www.epaslaugos.lt         Pavadinimas:       Alytaus miesto savivaldybės administracija         Adresas:       Rotušės aikštė 4, Alytus, Lietuva         EL pašto adresas:       info@alytus.lt         Telefono numeris:       +37031555111                                                                                                    | Pardavėjas                                                           |                                                                          | ~      |
| Pavadinimas:       Alytaus miesto savivaldybės administracija         Adresas:       Rotušės aikštė 4, Alytus, Lietuva         EL pašto adresas:       info@alytus.lt         Telefono numeris:       +37031555111                                                                                                    | Svetainės adresas:                                                   | www.epaslaugos.lt                                                        |        |
| Adresas: Rotušės aikštė 4, Alytus, Lietuva<br>EL pašto adresas: info@alytus.lt<br>Telefono numeris: +37031555111                                                                                                    | Pavadinimas:                                                         | Alytaus miesto savivaldybės<br>administracija                            |        |
| EL pašto adresas: info@alytus.lt<br>Telefono numeris: +37031555111                                                                                                    | Adresas:                                                             | Rotušės aikštė 4, Alytus, Lietuva                                        |        |
| Telefono numeris: +37031555111                                                                                                    | EL pašto adresas:                                                    | info@alytus.lt                                                           |        |
|                                                                                                    | Telefono numeris:                                                    | +37031555111                                                             |        |
|                                                                                                    |                                                                      |                                                                          |        |

Po apmokėjimo sistema Jus grąžins į savitarnos svetainę, kur matysite pranešimą "Apmokėjimas apdorojamas". Mokėjimo apdorojimas gali būti vykdomas iki 3 dienų.

| Informacija                             |                                                         |  |
|-----------------------------------------|---------------------------------------------------------|--|
| Bendra mokėtina<br>Apmo                 | suma už 2023 metus yra 48.76 Eur<br>kėjimas apdorojamas |  |
| Atliekų surinkimo ir tvarkymo rinkliava | Mokėtojo kodas<br>Mokėtojas<br>Adresas                  |  |

#### Taip pat visą rinkliavos sumą, galite apmokėti paspaudė mygtuką "Apmokėti" gautame el. laiške

| Dėl mokėjimo pranešimo patalpinimo internete                                                                                                    | ^                                                                                                    |
|----------------------------------------------------------------------------------------------------|----------------------------------------------------------------------------------------------------|
| DokNr_2 pdf                                                                                                    |                                                                                                    |
| M mokejimai@alytausratc.lt<br>To: O                                                                                                    | 🙂 ← Reply ≪ Reply all → Forward 🛛 🔗 🗍 籠 🛛 …<br>Thu 9 Jan 2025 09:30                                                                                                    |
| DokNrpdf ~                                                                                                    |                                                                                                    |
| Gerb., <b>industrial inner bi</b> , Mokėtojo kodas <b>10</b> Jūs gavote vietinė<br>pranešimą už<br>Jūsų patogumui visą mokėtiną rinkliavos sumą apmokėti galite paspaudę<br>Peržiūrėti mokėjimo pranešimą ir atlikti apmokėjimą taip galite prisijungę pri<br>Jums suteiktas mokėjimo pranešime prisijungimo vardas <b>10</b> ir pirminis<br>slaptažodis šiame laiške Jums nepateikiamas, jeigu jau naudojatės mokėjimo<br>Atliekų išvežimo grafikai pateikti adresu: https://www.aratc.lt/gyventojams/at<br>Atkreipiame juridinių asmenų dėmesį! Tarpusavio atsiskaitymų suderinimo ak | s rinkliavos už komunalinių atliekų surinkimą iš atliekų turėtojų ir atliekų tvarkymą mokėjimo<br>Mokėti<br>e el. aptarnavimo centro adresu: https://savitarna.alytausratc.lt/<br>slaptažodis/patvirtinimo kodas<br>pranešimų peržiūra internete.<br>pranešimų peržiūra internete.<br>dieku-surinkimo-grafikai<br>tą, prašome siųsti UAB Alytaus regiono atliekų tvarkymo centrui, El. p.: info@alytausratc.lt |
| S Reply A Forward                                                                                                    |                                                                                                    |